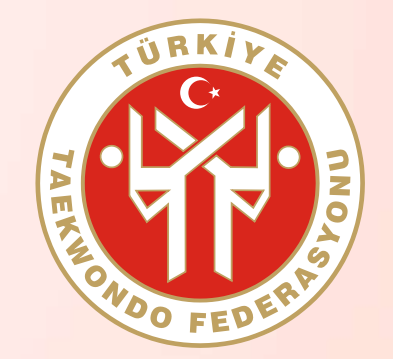

e-Devlet Kanalıyla Antrenör Gelişim Semineri Başvuru Rehberi

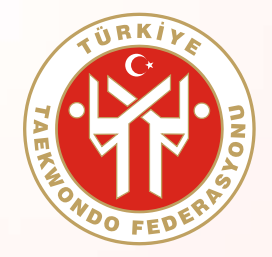

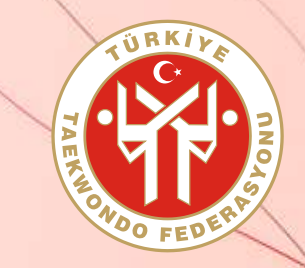

#### ADIM 1 : www.turkiye.gov.tr adresinden e-Devlet web sayfasına giriş yapınız.

| iriş Yapılacak Adres<br>iriş Yapılacak Uygulama | e-Devlet Kapısı                              | tr                                    |                                             | C <sup>turkiye.gov.tr</sup> |
|-------------------------------------------------|----------------------------------------------|---------------------------------------|---------------------------------------------|-----------------------------|
| e-Devlet Şifresi                                | 📴 Mobil İmza                                 | 🦧 e-İmza                              | and T.C. Kimlik Kartı                       | 📑 İnternet Bankacılığı      |
| T.C. Kimlik Numaranız<br>yerden devam edebil    | n ve e-Devlet Şifreni<br>İrsiniz. 🔐 e-Devlet | zi kullanarak kin<br>Şifresi Nedir, M | nliğiniz doğrulandıktan so<br>Nasıl Alınır? | onra işleminize kaldığınız  |
| * T.C. Kimlik No                                |                                              |                                       |                                             |                             |
|                                                 | Sanal Ki                                     | avye 🕫 Yazar                          | ken Gizle                                   |                             |
| * e-Devlet Şifresi                              |                                              |                                       |                                             |                             |
|                                                 | Sanal Kl                                     | avye 🔒 Şifren                         | ni Unuttum                                  |                             |
|                                                 | Gim                                          |                                       |                                             |                             |

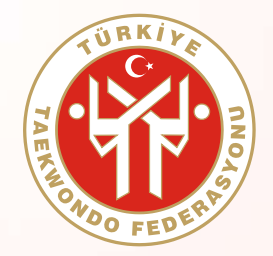

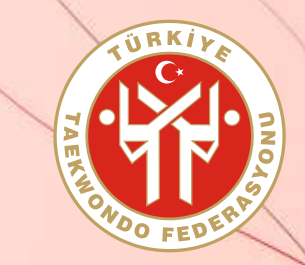

ADIM 2 : Arama bölümüne "spor bilgi" yazarak ulaşabileceğiniz "Spor Bilgi Sistemi" linkine tıklayınız.

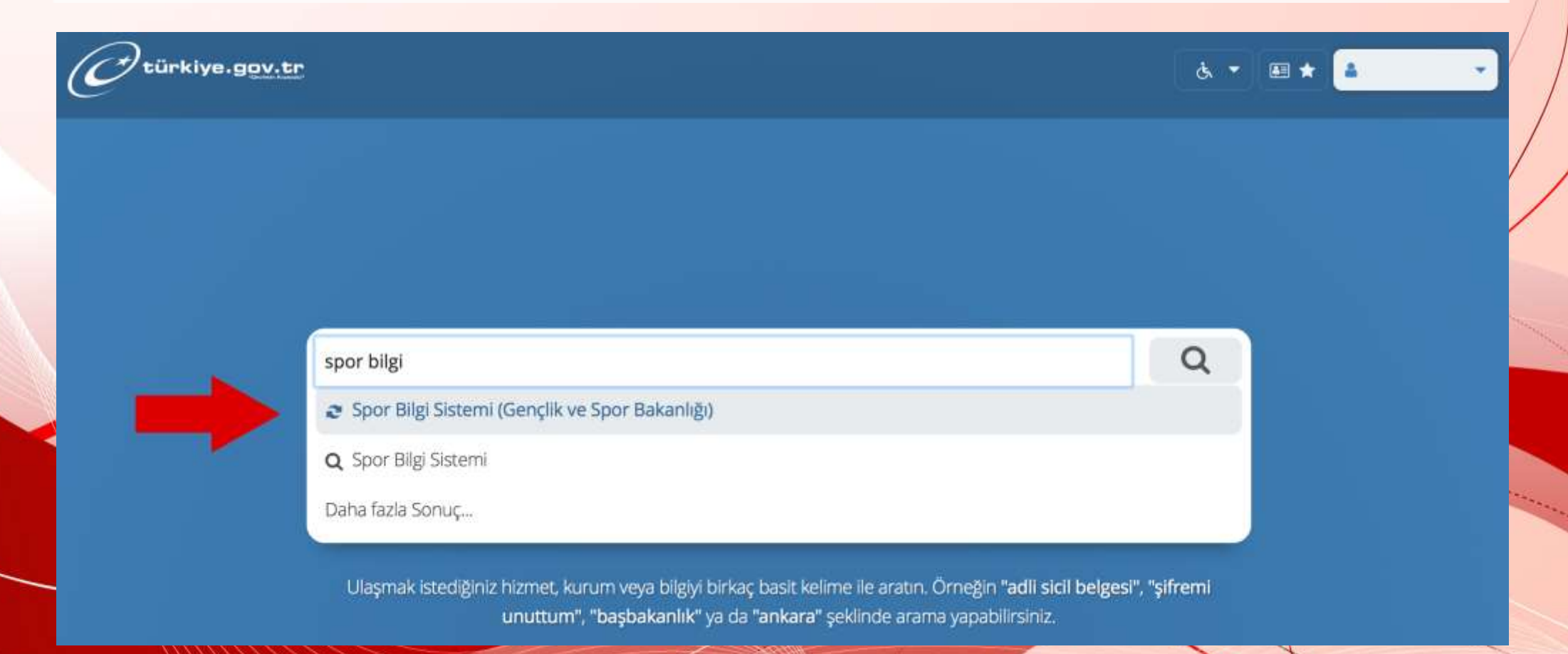

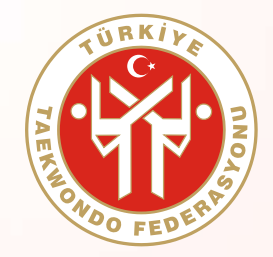

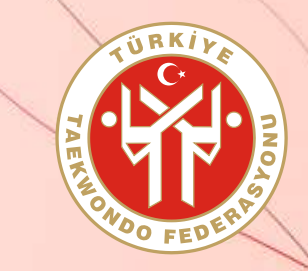

#### ADIM 3 : Sayfanın altında yer alan "Uygulamaya Git" butonuna basınız.

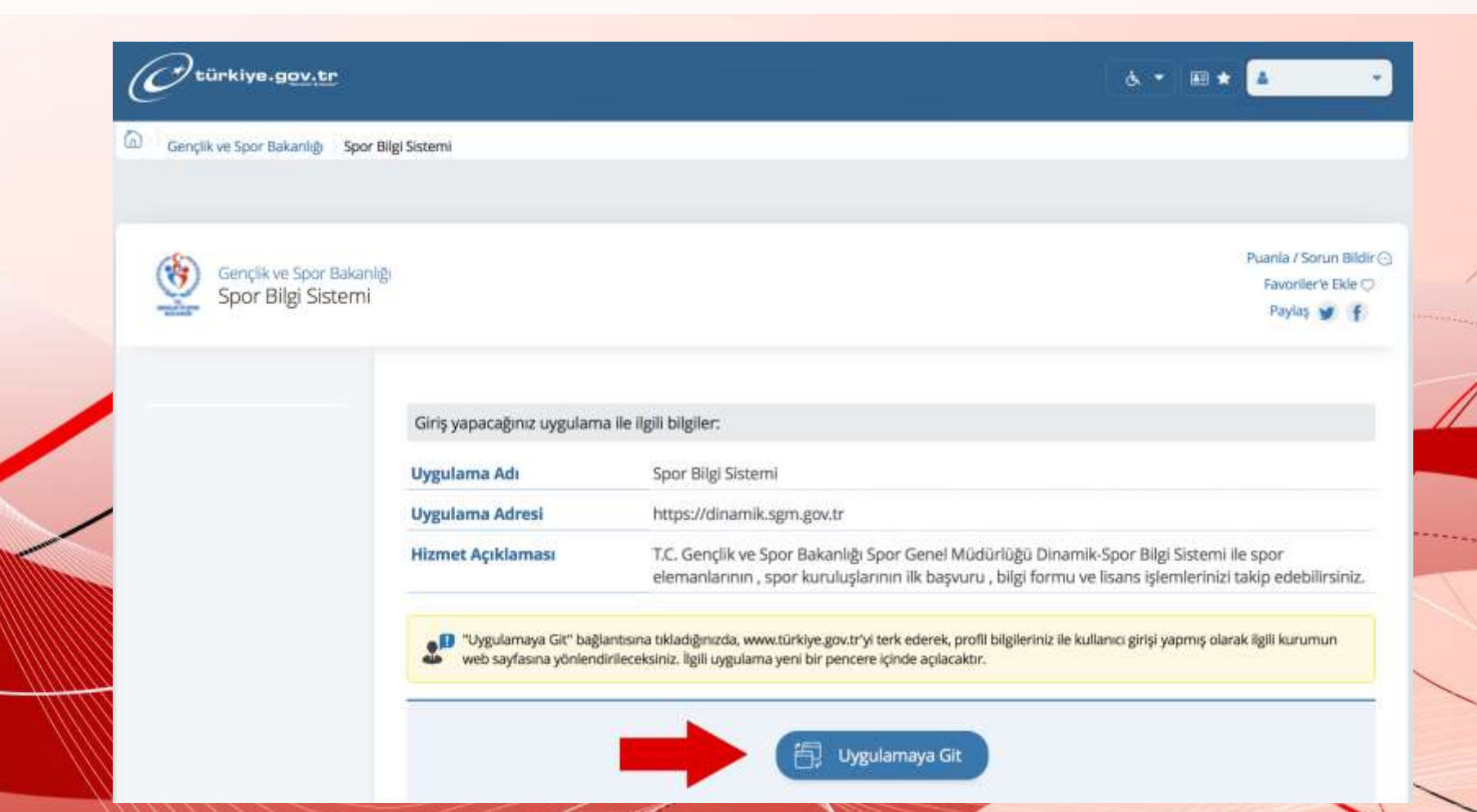

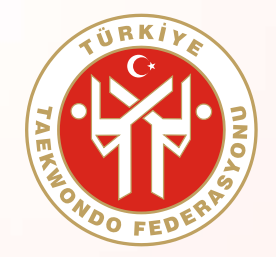

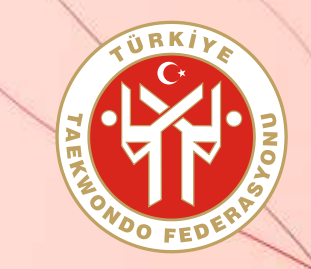

ADIM 4 : Sayfada yer alan "Spor Elemanı" butonuna basınız.

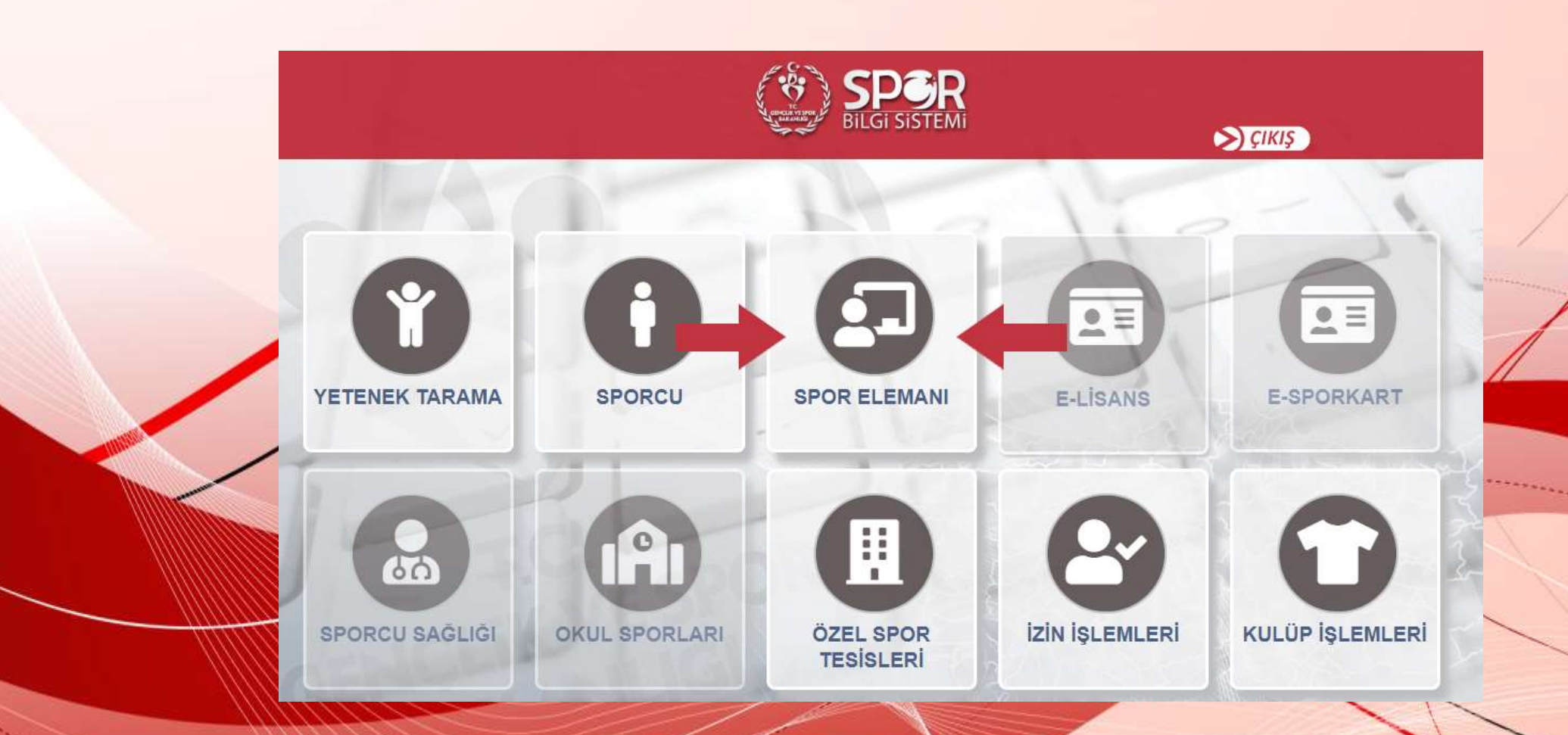

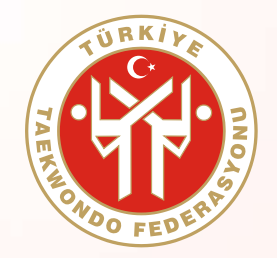

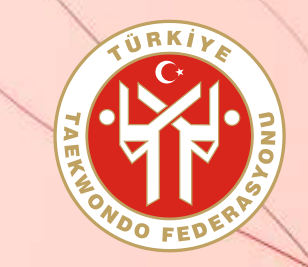

#### ADIM 5 : Sayfada yer alan "Seminer Başvuru" butonuna basınız.

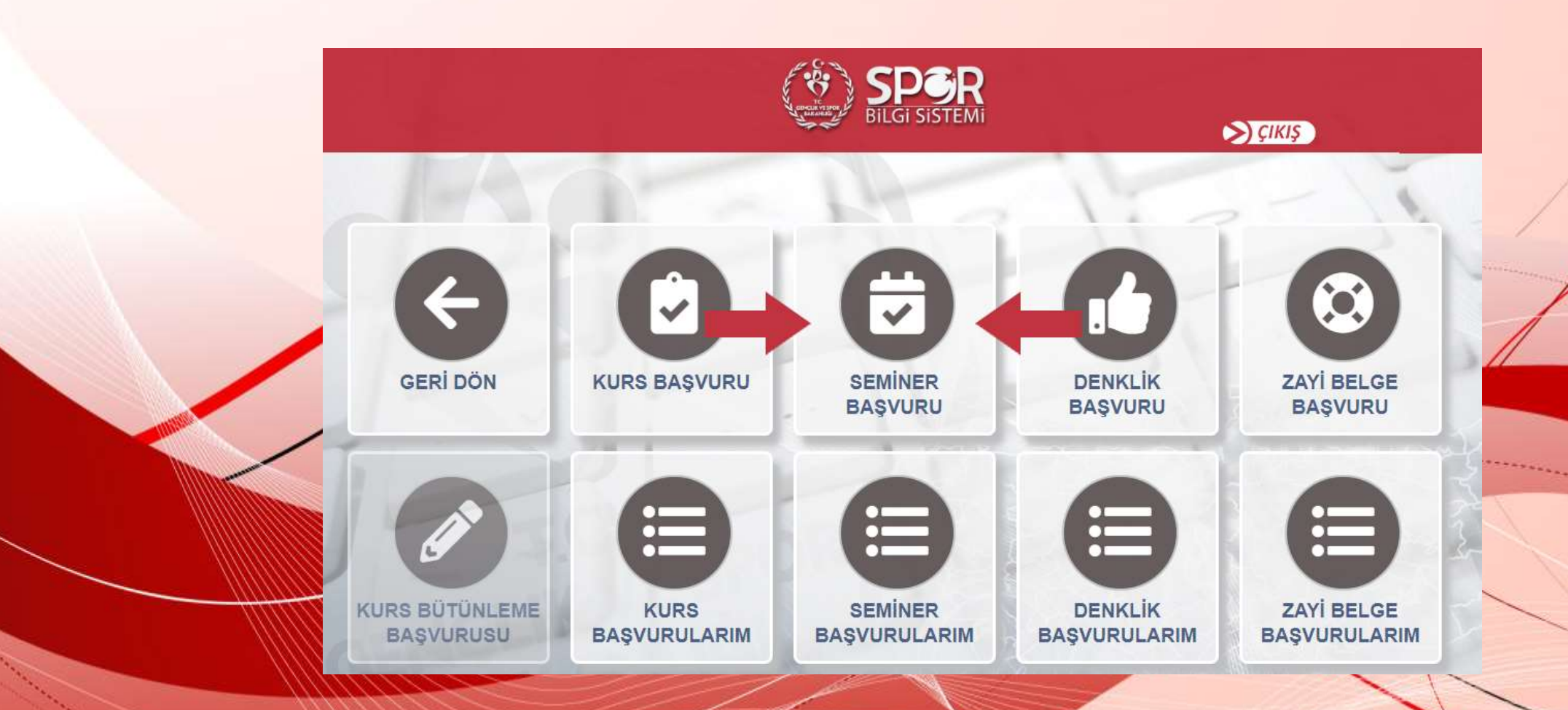

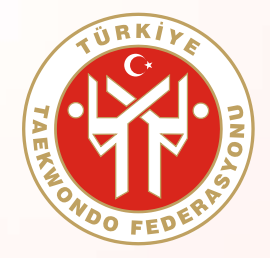

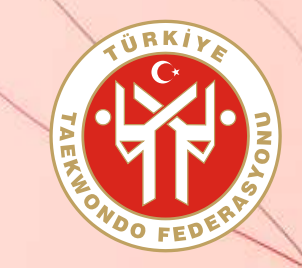

ADIM 6 : Bilgilendirme metnini okuyup, en altında yer alan beyan kutucuğu işaretledikten sonra "Devam Et" butonuyla ilerleyiniz..

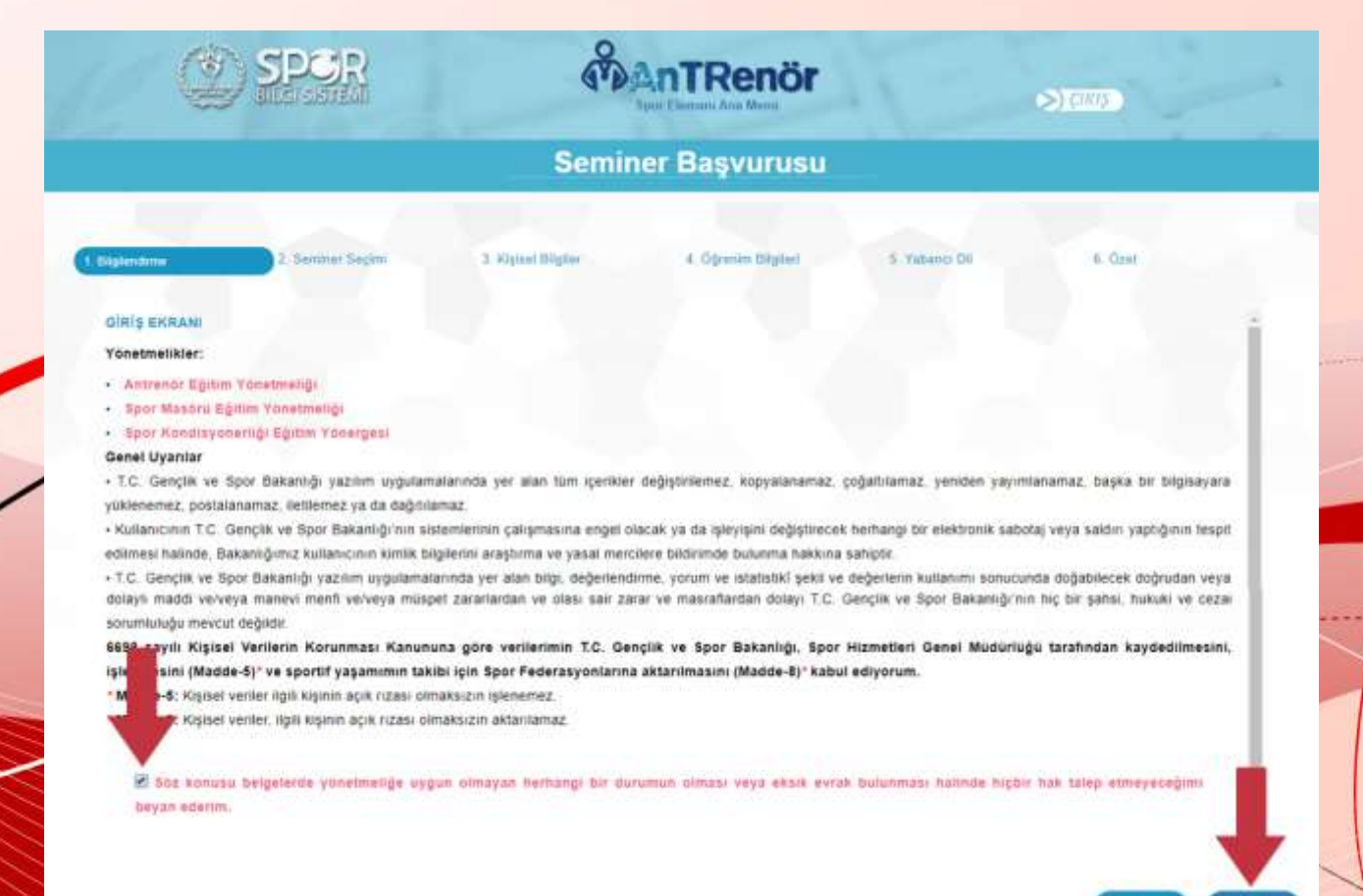

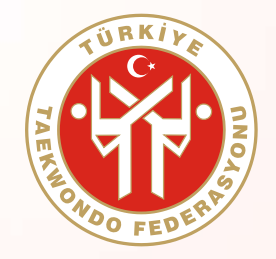

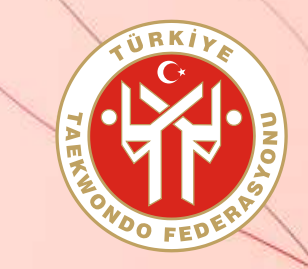

ADIM 7 : "Seminer Tipi" olarak Antrenör, "Seminer" olarak da Türkiye Taekwondo Federasyonu Antrenör Semineri'ni seçtikten sonra "Devam Et" butonuyla ilerleyerek, istenen bütün kişissel bilgilerinizi girip başvurunuzu tamamlayınız.

| 6. Özet |
|---------|
|         |
|         |
|         |
|         |